## Lesson 1A

# **Copy and Pasting Word**

In this lesson you will learn how to copy from a web page and center then print out the document. You will also learn how to save this in a folder for Word.

#### Directions

- 1. Open up Microsoft Word
- 2. Click on Page Layout Tab and then Page Setup using the small arrow to the right.
- 3. Adjust all margins to .9
- 4. Go to <u>www.gigglepoetry.com</u>
  - a. Click on the blue ribbon that is shown below.
  - b. Find a poem that you wish to copy.
    - i. You do not need to copy the picture or anything else but the poem
    - ii. Place the cursor at the top of the poem and while holding the left button down on your mouse or if a Mac the mouse itself.

#### **COPY THE WORDING**

- iii. Windows --- Click Ctrl C to copy.
- iv. Mac --- Click Command C to copy.

### PASTING THE WORDING

- c. Hit your enter key 4 times
  - i. Windows --- Click Ctrl V to paste.
  - ii. Mac --- Click Command V to paste.
- d. Place your cursor at the top of the page and type in your full name and grade in the left corner.
- e. Print out and turn in for a grade.

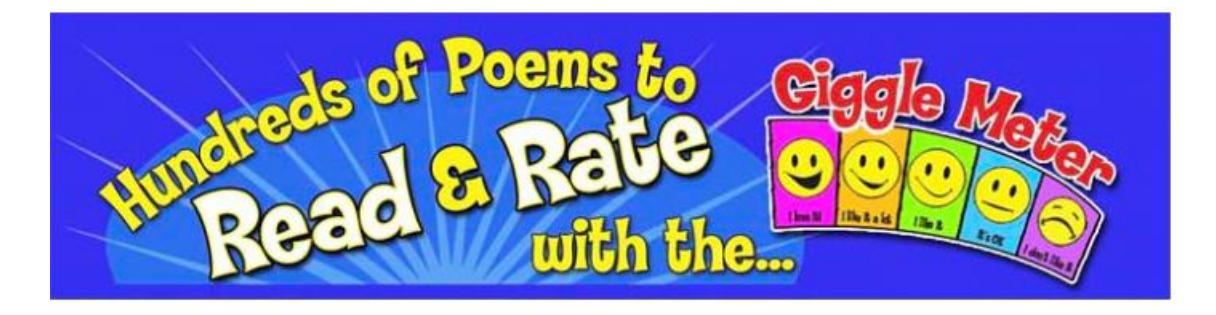